WP Media Site Map User Manual And Mobile/Video/Image SEO Magic

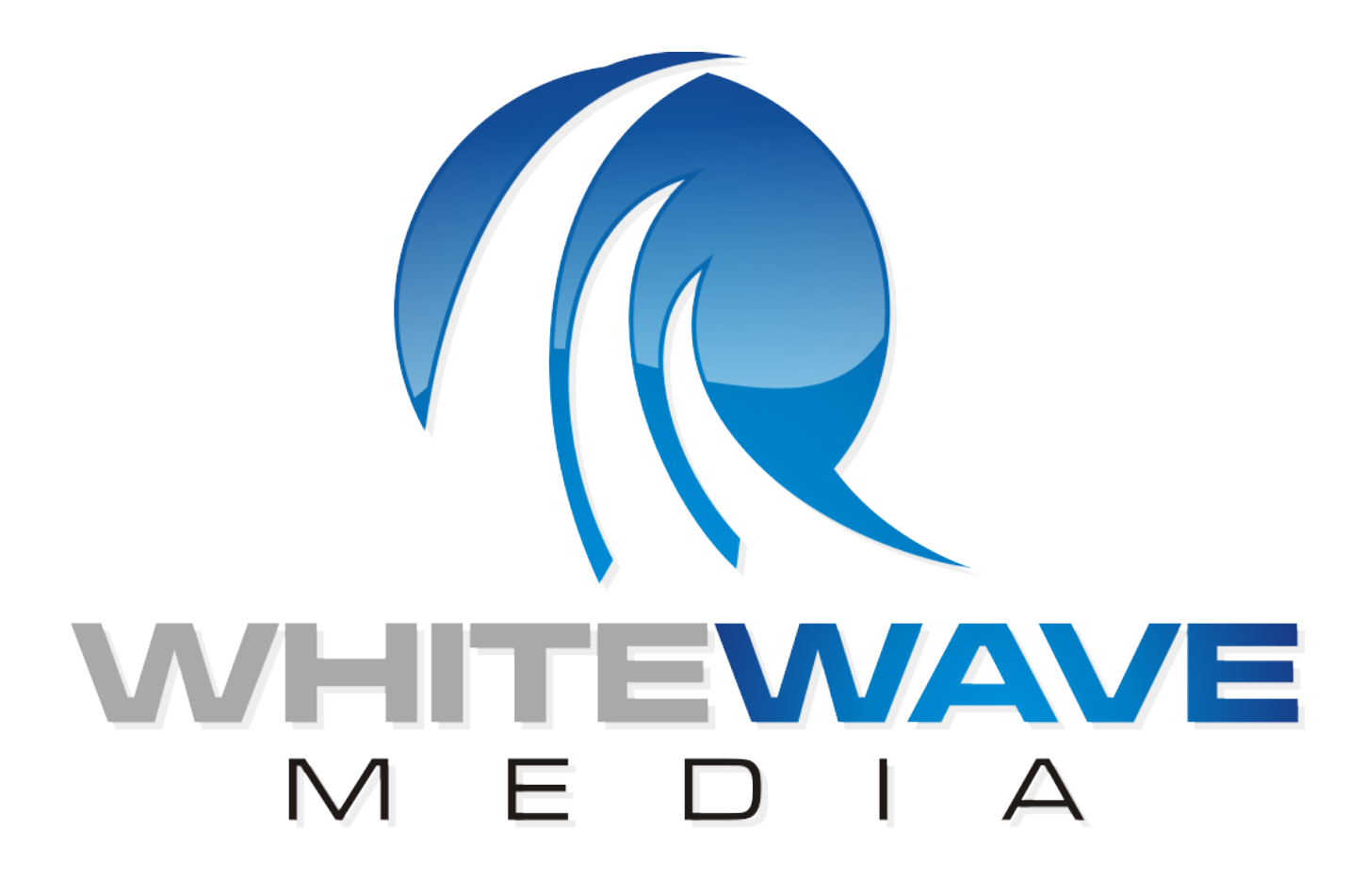

# **Earnings & Income Disclaimer**

EARNINGS AND INCOME DISCLAIMER FOR WHITE WAVE MEDIA LLC

ANY EARNINGS OR INCOME STATEMENTS, OR EARNINGS OR INCOME EXAMPLES, ARE ONLY ESTIMATES OF WHAT WE THINK YOU COULD EARN. THERE IS NO ASSURANCE YOU'LL DO AS WELL. IF YOU RELY UPON OUR FIGURES, YOU MUST ACCEPT THE RISK OF NOT DOING AS WELL.

WHERE SPECIFIC INCOME FIGURES ARE USED, AND ATTRIBUTED TO AN INDIVIDUAL OR BUSINESS, THOSE PERSONS OR BUSINESSES HAVE EARNED THAT AMOUNT. THERE IS NO ASSURANCE YOU'LL DO AS WELL. IF YOU RELY UPON OUR FIGURES; YOU MUST ACCEPT THE RISK OF NOT DOING AS WELL.

ANY AND ALL CLAIMS OR REPRESENTATIONS, AS TO INCOME EARNINGS ON WHITE WAVE MEDIA LLC, ARE NOT TO BE CONSIDERED AS AVERAGE EARNINGS.

THERE CAN BE NO ASSURANCE THAT ANY PRIOR SUCCESSES, OR PAST RESULTS, AS TO INCOME EARNINGS, CAN BE USED AS AN INDICATION OF YOUR FUTURE SUCCESS OR RESULTS.

MONETARY AND INCOME RESULTS ARE BASED ON MANY FACTORS. WE HAVE NO WAY OF KNOWING HOW WELL YOU WILL DO, AS WE DO NOT KNOW YOU, YOUR BACKGROUND, YOUR WORK ETHIC, OR YOUR BUSINESS SKILLS OR PRACTICES. THEREFORE WE DO NOT GUARANTEE OR IMPLY THAT YOU WILL GET RICH, THAT YOU WILL DO AS WELL, OR MAKE ANY MONEY AT ALL. THERE IS NO ASSURANCE YOU'LL DO AS WELL. IF YOU RELY UPON OUR FIGURES; YOU MUST ACCEPT THE RISK OF NOT DOING AS WELL.

INTERNET BUSINESSES AND EARNINGS DERIVED THERE FROM, HAVE UNKNOWN RISKS INVOLVED, AND ARE NOT SUITABLE FOR EVERYONE. MAKING DECISIONS BASED ON ANY INFORMATION PRESENTED IN OUR PRODUCTS, SERVICES, OR WEB SITE, SHOULD BE DONE ONLY WITH THE KNOWLEDGE THAT YOU COULD EXPERIENCE SIGNIFICANT LOSSES, OR MAKE NO MONEY AT ALL.

ALL PRODUCTS AND SERVICES BY WHITE WAVE MEDIA LLC ARE FOR EDUCATIONAL AND INFORMATIONAL PURPOSES ONLY. USE CAUTION AND SEEK THE ADVICE OF QUALIFIED PROFESSIONALS. CHECK WITH YOUR ACCOUNTANT, LAWYER OR PROFESSIONAL ADVISOR, BEFORE ACTING ON THIS OR ANY INFORMATION.

USERS OF OUR PRODUCTS, SERVICES AND WEB SITE ARE ADVISED TO DO THEIR OWN DUE DILIGENCE WHEN IT COMES TO MAKING BUSINESS DECISIONS AND ALL INFORMATION, PRODUCTS, AND SERVICES THAT HAVE BEEN PROVIDED SHOULD BE INDEPENDENTLY VERIFIED BY YOUR OWN QUALIFIED PROFESSIONALS. OUR INFORMATION, PRODUCTS, AND SERVICES ON WHITE WAVE MEDIA LLC SHOULD BE CAREFULLY CONSIDERED AND EVALUATED, BEFORE REACHING A BUSINESS DECISION, ON WHETHER TO RELY ON THEM.

YOU AGREE THAT OUR COMPANY IS NOT RESPONSIBLE FOR THE SUCCESS OR FAILURE OF YOUR BUSINESS DECISIONS RELATING TO ANY INFORMATION PRESENTED BY WHITE WAVE MEDIA LLC, OR OUR COMPANY PRODUCTS OR SERVICES

# **Table of Contents**

| WP MEDIA SITEMAP INSTALLATION                 | 4  |
|-----------------------------------------------|----|
| Installing                                    | 4  |
| UPDATING                                      | 8  |
| USING WP MEDIA SITEMAP                        | 10 |
| INDEXING IMAGES                               | 10 |
| INDEXING VIDEO                                | 13 |
| INDEXING MOBILE                               | 16 |
| WP SITEMAP SETTINGS                           | 17 |
| GENERATING THE SITEMAPS                       | 17 |
| SCHEDULING SITEMAPS                           | 19 |
| IMAGE SEO                                     | 20 |
| IMAGES IN SEARCH                              | 20 |
| IMAGE CTR                                     | 22 |
| SUBMITTING SITEMAPS TO GOOGLE WEBMASTER       | 23 |
| VIDEO SEO                                     | 25 |
| RICH VIDEO SEO SNIPPETS                       | 25 |
| VIDEO HOSTING                                 | 27 |
| VIDEO KEYWORDS                                | 28 |
| MOBILE SEO                                    | 29 |
| DIFFERENCE BETWEEN MOBILE RESULTS AND DESKTOP | 29 |
| MORE HELP                                     | 30 |

## **WP Media Sitemap Installation**

Thank you for purchasing the WP Media Sitemap WordPress plugin. This plugin will help rank your site in image, video, and mobile search. This manual will walk you through all the steps to get started, as well as provide proven tactics to get your content ranked, and generating organic traffic.

If you need additional help, submit a ticket to our help desk: http://whitewavesupport.com

#### Installing

To install WP Media Sitemap on your WordPress site, start by navigating to the plugins section in your WordPress admin panel and click the button labeled "Add New" as seen below:

| 🟦 Dashboard       |                                                 |
|-------------------|-------------------------------------------------|
| Posts             |                                                 |
| জু Media          | The selected plugins have been <b>deleted</b> . |
| Links             | All (1)   Active (1)                            |
| Pages             | Bulk Actions                                    |
| P Comments 10     |                                                 |
| Appearance        | Plugin                                          |
| Plugins           | One Click Mobile Web App<br>Deactivate   Edit   |
| Installed Plugins |                                                 |
| Add New           | Plugin                                          |
| Editor            | Bulk Actions  Apply                             |
| 원 Users           |                                                 |
| Ti Tools          |                                                 |
| Settings          |                                                 |
| B Mobile Web App  |                                                 |
| Collapse menu     |                                                 |

Once you are on the add new page, click the link labeled 'upload' to upload the plugin package from your computer:

| 企 Dashboard                            | Martall Plugins                                                           |
|----------------------------------------|---------------------------------------------------------------------------|
| 🖉 Posts                                |                                                                           |
| ි Media                                | Search Opload Featured   Popular   Newest   Favorites                     |
| 🖉 Links                                | Plugins extend and expand the functionality of WordPress. You may automat |
| Pages                                  | Search                                                                    |
| P Comments 10                          | Search Plugins                                                            |
| Appearance                             |                                                                           |
| 🔌 Plugins                              | Popular tags                                                              |
| Installed Plugins<br>Add New<br>Editor | admin AJAX buddypress category comment comment                            |
| 80 Harra                               | jquery link IINKS media page pages photo photos pil                       |
| S Users                                | widget                                                                    |
| Ti Tools                               | video widget widgets wordpress youtube                                    |
| Ti Tools                               | video widget widgets wordpress youtube                                    |
| Cosers                                 | video widget widgets wordpress youtube                                    |

Next click the button labeled "Choose File" and select the location of the plugin zip file:

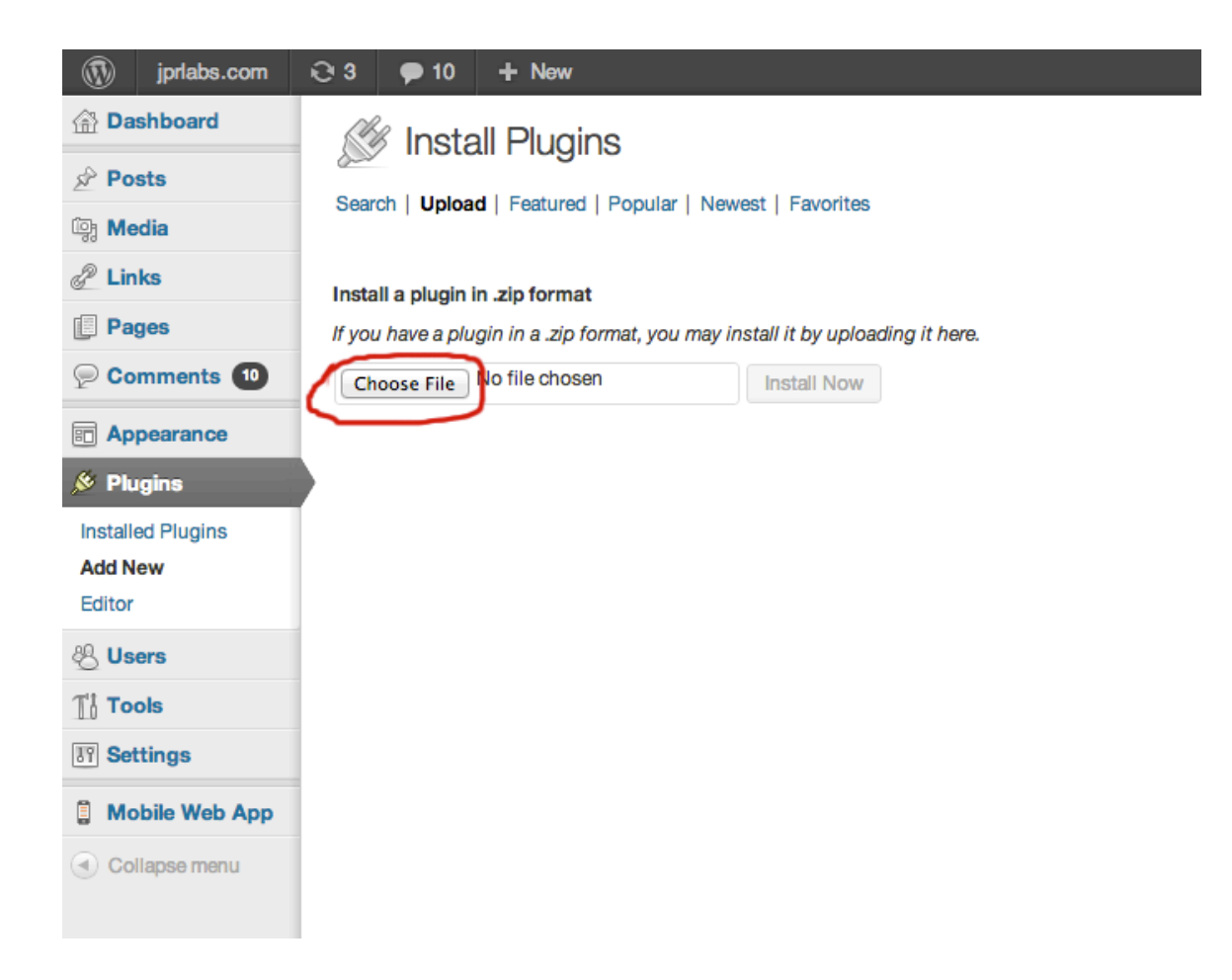

Once you have selected the zip file, click the button "Install Now" and WordPress will upload and install the plugin for you:

## Install a plugin in .zip format

If you have a plugin in a .zip format, you may install it by uploading it here.

| Choose File | wwm-wp-media-sitemap.zip | Install Now | ) |
|-------------|--------------------------|-------------|---|
|             |                          | $\sim$      |   |

Once you see the message "Plugin installed successfully" click the link at the bottom labeled "Activate Plugin" as seen below:

| 🟦 Dashboard                            | Installing Plugin from uploaded file: wwm-wp-media-sitemap.zip |
|----------------------------------------|----------------------------------------------------------------|
| 🖉 Posts                                |                                                                |
| මෘ Media                               | Unpacking the package                                          |
| P Links                                |                                                                |
| Pages                                  | Activate Plugin Return to Plugins page                         |
| P Comments 10                          |                                                                |
| Appearance                             |                                                                |
| 🔌 Plugins                              |                                                                |
| Installed Plugins<br>Add New<br>Editor |                                                                |
| 용 Users                                |                                                                |
| TI Tools                               |                                                                |
| <b>Settings</b>                        |                                                                |
| 🔋 Mobile Web App                       |                                                                |
| Collapse menu                          |                                                                |

Once the plugin is activated you will see a confirmation message and the plugin will be listed in your admin panel:

| Dashboard         |                          |                                                                        |
|-------------------|--------------------------|------------------------------------------------------------------------|
| 🖉 Posts           |                          |                                                                        |
| ট্যি Media        | Plugin activated.        |                                                                        |
| 🖉 Links           |                          |                                                                        |
| Pages             |                          |                                                                        |
| Comments 10       | Bulk Actions + Apply     |                                                                        |
| Appearance        | Plugin                   | Description                                                            |
| & Dhusing         | One Click Mobile Web App | Turn any WordPress site into an iOS compatible web app with one click  |
|                   | Deactivate   Edit        | Version 1.2   By White Wave Media   Visit plugin site                  |
| Installed Plugins |                          |                                                                        |
| Add New           | Deactivate   Edit        | Generate mobile, video, and image sitemaps for your site in one click. |
| Editor            | Deactivate               | Version 1.0   By White Wave Media1   Visit plugin site                 |
| 卷 Users           | Plugin                   | Description                                                            |
| Ti Tools          | Bulk Actions + Apply     |                                                                        |
| IT Settings       |                          |                                                                        |
| 🔋 Mobile Web App  |                          |                                                                        |
| Collapse menu     |                          |                                                                        |

## Updating

WP Media Sitemap has a built in auto-update feature that will keep your plugin up to date.

When a new update is available, you will see a notification below the plugin listing in your WordPress admin:

| Appearance     Plugins     Installed Plugins     Add New Editor | Deactivate   Edit                                                                              | Version 1.2   By White Wave Media   Vi:                                          |  |
|-----------------------------------------------------------------|------------------------------------------------------------------------------------------------|----------------------------------------------------------------------------------|--|
|                                                                 | WP Media Site Map Deactivate   Edit                                                            | Generate mobile, video, and image site<br>Version 0.9   By White Wave Media1   V |  |
|                                                                 | There is a new version of WP Media Site Map available. View version 1.0 details or update now. |                                                                                  |  |
|                                                                 | Plugin                                                                                         | Description                                                                      |  |
| 생 Users                                                         | Dull Antiona A Analy                                                                           |                                                                                  |  |
| Tt Tools                                                        | Buik Actions 🗧 Apply                                                                           |                                                                                  |  |
| 10 Cattings                                                     |                                                                                                |                                                                                  |  |

WordPress will check the WP Media Sitemap server every 24 hours to see if there are any new updates. To force WordPress to check the server at any time, navigate to the updates section in your WordPress admin and click the button labeled "Check Again" as seen below:

| A Dashboard    | WordPress Updates                                                                                                    |  |  |  |
|----------------|----------------------------------------------------------------------------------------------------|--|--|--|
| Updates        | Last checked on December 13, 2012 at 6:23 pm. Check Again                                                                                                    |  |  |  |
| 🖉 Posts        | You have the latest version of WordPress.                                                                                                    |  |  |  |
| මෑ Media       | You have the latest version of WordPress. You do not need to update. However, if you want to re-install version 3.5, you can do so automat                                                                                                    |  |  |  |
| 🖉 Links        | Re-install Now Download 3.5                                                                                                    |  |  |  |
| Pages          | While your site is being updated, it will be in maintenance mode. As soon as your updates are complete, your site will return to normal.                                                                                                    |  |  |  |
| Comments 10    | Plugins                                                                                                    |  |  |  |
| Appearance     | The following plugins have new versions available. Check the ones you want to update and then click "Update Plugins".                                                                                                    |  |  |  |
| 🖉 Plugins 🚺    | Update Plugins                                                                                                    |  |  |  |
| 원 Users        | sers                                                                                                    |  |  |  |
| Ti Tools       |                                                                                                    |  |  |  |
| IT Settings    | WP Media Site Map<br>You have version 0.9 installed. Update to 1.0. View version 1.0 details.                                                                                                    |  |  |  |
| Mobile Web App | WORDPress Updates   Image: Solution of WordPress Updates   Image: Solution of WordPress Updates   Image: Solution of Update Information of WordPress Update Information of Update Information of Updat |  |  |  |
| Collapse menu  | Select All                                                                                                    |  |  |  |
|                | Update Plugins                                                                                                    |  |  |  |

You can update the plugin in one of two ways. From the updates section of your WordPress admin, check the box next to the plugin name and then click the update button:

| The following plugins have new versions available. Check the ones you want to updat                                                                              |
|----------------------------------------------------------------------------------------------------|
| Update Plugins                                                                                                    |
| Select All                                                                                                    |
| WP Media Site Map<br>You have version 0.9 installed. Update to 1.0 View version 1.0 details.<br>Compatibility with WordPress 3.5: 100% (according to its author) |
| Select All                                                                                                    |
| Update Plugins                                                                                                    |

Similarly you can click the link labeled "update now" in the notification that appears in the plugins section when an update becomes available.

|      | WP Media Site Map<br>Deactivate   Edit                      | Generate mobile, video, and image sitemaps for your site in one click.<br>Version 0.9   By White Wave Media1   Visit plugin site |
|------|-------------------------------------------------------------|----------------------------------------------------------------------------------------------------|
| The  | re is a new version of WP Media Site Map available. View ve | rsion 1.0 details or update now.                                                                                                 |
|      | Plugin                                                      | Description                                                                                                    |
| Bulk | Actions                                                     |                                                                                                    |

This will keep your plugin up to date with the latest version.

## **Using WP Media Sitemap**

#### **Indexing Images**

WP Media Sitemap will automatically generate an image sitemap based on the information you have provided when you embedded the images in you posts/pages.

The newest version of WordPress has a button in the upper left hand corner of the edit post page to enter images or video:

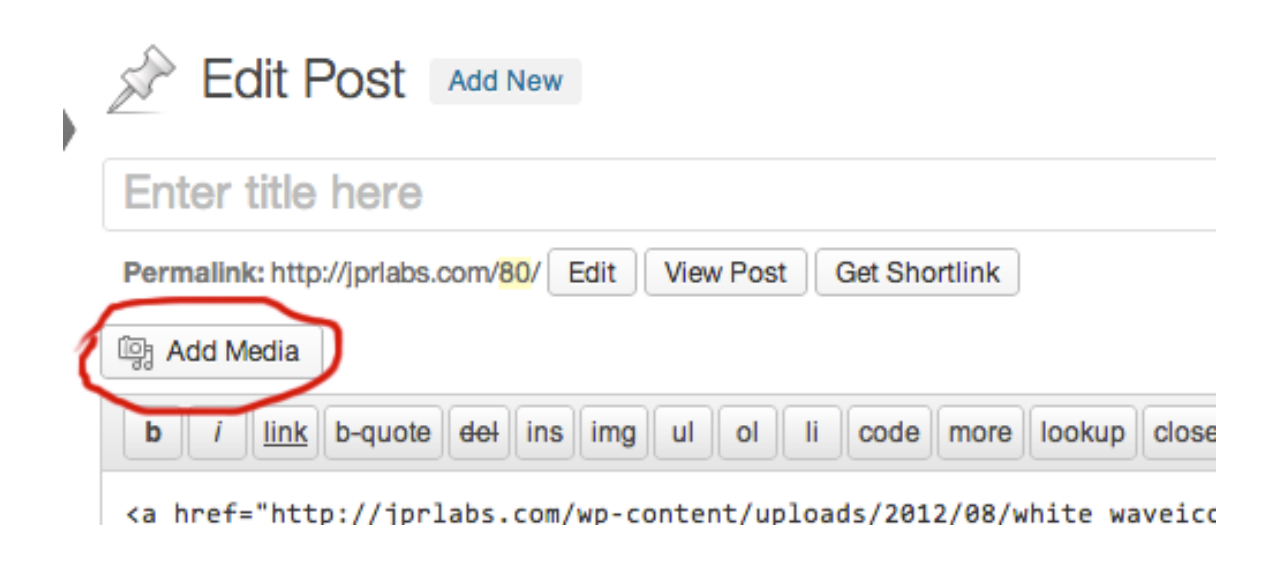

This button allows you to add images, video and other media into your post. After you have selected or uploaded the image you want, you are given more options as shown on the next page.

| ATTACHMENT  | DETAILS<br>August 2, 2012<br>320 × 460<br>Edit Image<br>Delete Permanently |
|-------------|----------------------------------------------------------------------------|
| Title       | StartScreen320x460-iphone:                                                 |
| Caption     |                                                                            |
|             |                                                                            |
| Alt Text    |                                                                            |
| Description |                                                                            |
|             |                                                                            |
| ATTACHMENT  | DISPLAY SETTINGS                                                           |
| Alignment   | None ¢                                                                     |
| Link To     | Attachment Page \$                                                         |
|             | http://jprlabs.com/?attachmer                                              |
| Size        | Medium - 208 × 300 \$                                                      |
|             |                                                                            |
|             |                                                                            |
|             |                                                                            |
|             |                                                                            |
|             | Insert into post                                                           |

The title, caption, alt text, and description should all contain the keywords you are trying to rank for. When the sitemap is generated, it will take the information you provide here for each image and add it to the xml file.

The size of the image must also be specified, and will be included in the sitemap (Google prefers smaller, faster loading images).

## **Indexing Video**

You can use the same method to embed videos on you WordPress blog, but WP Media Sitemap also supports videos embedded using iframes or embed tags.

For example, if you wanted to embed a video from YouTube and have it appear in your sitemap and indexed by Google you would start by click on the share tab below the video you wish to embed:

|                                                                                                    | 5              |           | 10 | 21             | 0           |
|----------------------------------------------------------------------------------------------------|----------------|-----------|----|----------------|-------------|
|                                                                                                    |                |           |    |                |             |
| <br>■ ■ ● 00:25 / 38:21                                                                                                   |                |           |    |                |             |
| Inside The Actors Studi                                                                                                   | o - Robert Dow | ney Jr.   |    |                |             |
| SirPsychoFlea · 221 videos                                                                                                |                | -         |    | 323            | .514        |
| <b>Subscribe</b> 35,358                                                                                                   |                | -         |    | <b>1</b> 2,344 | <b>P</b> 32 |
| Like                                                                                                    | About Sha      | re Add to |    | dut            | iN          |
| <b>Uploaded on Jul 4, 2011</b><br>Robert Downey Jr. on Inside the Acto<br>hosted by James Lipton<br>season 12, episode 15 | rs Studio      |           |    |                |             |
|                                                                                                    | Show more      |           |    |                |             |
| click to leave a comment                                                                                                  |                |           |    |                |             |

Top Comments

Next you would click the embed tab, and copy the iframe code that is provided to you:

| SirPsychoFlea · 221 vid                                                                                                    | eos                                                                                                    |                     |        |   | 323            | ,514        |
|----------------------------------------------------------------------------------------------------|----------------------------------------------------------------------------------------------------|---------------------|--------|---|----------------|-------------|
| <b>Subscribe</b> 35,358                                                                                                    |                                                                                                    |                     | _      |   | <b>1</b> 2,344 | <b>#</b> 32 |
| 📫 Like 🗭                                                                                                    | About                                                                                                    | Share               | Add to |   | dia            | ity         |
| Share this video                                                                                                    | Email                                                                                                    | Hangout ⊠           |        |   |                |             |
| <pre><iframe heid<="" pre="" width="480"></iframe></pre>                                                                                                    | L. Bodoll                                                                                                    |                     |        |   |                |             |
| <pre>&gt;IIIame width= 400 heig</pre>                                                                                                    | nt="360"                                                                                                    |                     |        |   |                |             |
| src="http://www.youtube<br>frameborder="0" allowful                                                                                                    | nt="360"<br>com/embed/dLM<br>lscreen> <td>ixyc0ANXs"<br/>ame&gt;</td> <td></td> <td></td> <td></td> <td></td>    | ixyc0ANXs"<br>ame>  |        |   |                |             |
| src="http://www.youtube<br>frameborder="0" allowful                                                                                                    | nt="360"<br>.com/embed/dLM<br>.lscreen> <td>ixyc0ANXs"<br/>ame&gt;</td> <td>_</td> <td></td> <td></td> <td></td> | ixyc0ANXs"<br>ame>  | _      |   |                |             |
| Video size: 480 × 360                                                                                                    | nt="360"<br>com/embed/dLM<br>lscreen> <td>1xyc0ANXs"<br/>:ame&gt;</td> <td>_</td> <td>4</td> <td></td> <td></td> | 1xyc0ANXs"<br>:ame> | _      | 4 |                |             |
| Video size: 480 × 360 •                                                                                                    | nt="360"<br>com/embed/dLM<br>lscreen> <td>1xyc0ANXs"<br/>came&gt;</td> <td>_</td> <td></td> <td></td> <td></td>  | 1xyc0ANXs"<br>came> | _      |   |                |             |
| Video size: 480 × 360 •<br>Show suggested videos when<br>Use HTTPS [?]                                                                                                    | nt="360"<br>com/embed/dLM<br>lscreen> <td>1xyc0ANXs"<br/>:ame&gt;</td> <td>-</td> <td></td> <td></td> <td></td>  | 1xyc0ANXs"<br>:ame> | -      |   |                |             |
| Video size: 480 × 360 •<br>Show suggested videos when<br>Use HTTPS [?]<br>Enable privacy-enhanced mod                                                                              | nt="360"<br>com/embed/dLM<br>lscreen>the video finishes<br>e [?]                                                 | 1xyc0ANXs"<br>:ame> | -      |   |                |             |
| src="http://www.youtube.frameborder="0" allowful         Video size:       480 × 360         Show suggested videos when         Use HTTPS [?]         Enable privacy-enhanced mode | nt="360"<br>com/embed/dLM<br>lscreen>the video finishes<br>e [?]                                                 | 1xyc0ANXs"<br>:ame> | -      |   |                |             |
| Video size: 480 × 360 •<br>Show suggested videos when<br>Use HTTPS [?]<br>Enable privacy-enhanced mod                                                                              | nt="360"<br>com/embed/dLM<br>lscreen>the video finishes<br>e [?]                                                 | 1xyc0ANXs"<br>:ame> | _      |   |                |             |
| Video size: 480 × 360 ▼<br>Show suggested videos when<br>Use HTTPS [?]<br>Click to leave a comm                                                                                    | nt="360"<br>com/embed/dLM<br>lscreen>the video finishes<br>e [?]                                                 | ixyc0ANXs"<br>:ame> | _      |   |                |             |

Finally paste the iframe code in your post:

| Enter title here                                                                                                    |                                                                                                    |
|----------------------------------------------------------------------------------------------------|----------------------------------------------------------------------------------------------------|
| Permalink: http://jprlabs.com/80/ Edit View Post Get Shortlink                                                                                                    |                                                                                                    |
| াজু Add Media                                                                                                    | Visual Text                                                                                                    |
| b i link b-quote dei ins img ul ol li code more l                                                                                                    | ookup close tags fullscreen                                                                                                    |
| <pre><a alt="" height="114" href="http://jprlabs.com/wp-content/uploads/2012/08/wh&lt;br&gt;image-68" src="http:&lt;br&gt;waveicon114x114_1.png" title="white waveicon114x114" width="114"></a><br/> <br/> <br/> <br/> <br/><iframe he<br="" src="http://www.youtube.com/embed/zksrMCMDaJo"></iframe></pre> | ite waveicon114x114_1.png"> <img 360"="" allowfullscreen="" class="alignnone size-full wp-&lt;br&gt;//jprlabs.com/wp-content/uploads/2012/08/white&lt;br&gt;ight=" frameborder="0" width="640"/> |
| Word count: 0                                                                                                    | Draft saved at 6:29:41 pm. Last edited by admin on December 6, 2012 at 4:25 pm                                                                                                    |

WP Media Sitemap will automatically detect the video and add it to the site map the next time it is rebuilt.

## **Indexing Mobile**

Mobile pages are automatically detected by WP Media Sitemap and will be added to a separate 'mobile sitemap'. This is a special kind of sitemap that Google uses to index your mobile pages and rank them for searches performed by mobile devices.

You can use any plugin to create the mobile pages, as long as they are formatted properly. I recommend using WPTouch for mobile sites; you can find a link for this plugin below:

http://wordpress.org/extend/plugins/wptouch/

## **WP Sitemap Settings**

## **Generating The Sitemaps**

Generating mobile, video, and image sitemaps with WP Media Sitemap is as easy as one click...

Just navigate to the tab labeled "WP Media Site Map" under the settings tab. Click the button labeled "Generate Sitemap" and all 3 sitemaps will be generated.

| 🟦 Dashboard                     |                                                                                                    |
|---------------------------------|----------------------------------------------------------------------------------------------------|
| A Posts                         | WP Media Site Map                                                                                                    |
| ঞ্যি Media                      | Sitemans are a unit to tall Coords and other search anning shout web names images and video content on units site                                         |
| Links                           | succinajis are a way to ten coogie and other search engines about web pages, innages and video content on your site.                                      |
| Pages                           | Generate Multi Sitemap                                                                                                    |
| Comments 1                      | Click the button above to generate a Sitemaps for your website. Once you have created your Sitemap, you should submit it to Google using Webmaster Tools. |
| Appearance                      | View Generated XML image Sitemap                                                                                                    |
| 🖉 Plugins 🕚                     | View Generated XML Mobile Sitemap                                                                                                    |
| 🖑 Users                         | View Generated <u>XML Video Sitemap</u>                                                                                                    |
| Ti Tools                        |                                                                                                    |
| Settings                        |                                                                                                    |
| General                         | Site map Scheduler                                                                                                    |
| Writing                         | daily 🔺                                                                                                    |
| Reading                         | unity V                                                                                                    |
| Discussion                      | schedule                                                                                                    |
| Media                           |                                                                                                    |
| Permalinks<br>WP Media Site Map | Click the button above to schedule site map generation.                                                                                                   |
| B Mobile Web App                |                                                                                                    |

Once the sitemaps have been generated successfully, you will have the option to ping the Goggle to index your sitemaps:

| jprlabs.com       | <del>©</del> 4 | ● 10 + New                                                                                                    |
|-------------------|----------------|----------------------------------------------------------------------------------------------------|
| Dashboard         |                |                                                                                                    |
| 🖉 Posts           |                | WP Media Site Map                                                                                                    |
| ទ្ធែ Media        |                | The XML image Sitemap was generated successfully and you can ping Google to inform them about your updated sitemap.  |
| P Links           |                | The XML Mobile Sitemap was generated successfully and you can ping Google to inform them about your updated sitemap. |
| Pages             |                | The XML Video Sitemap was generated successfully and you can ping Google to inform them about your updated sitemap.  |
| P Comments 10     |                | go back to <u>settings page</u>                                                                                      |
|                   |                |                                                                                                    |
| 🖉 Plugins 🚺       |                |                                                                                                    |
| 용 Users           |                |                                                                                                    |
| Ti Tools          |                |                                                                                                    |
| Settings          |                |                                                                                                    |
| General           |                |                                                                                                    |
| Writing           |                |                                                                                                    |
| Reading           |                |                                                                                                    |
| Discussion        |                |                                                                                                    |
| Media             |                |                                                                                                    |
| Permalinks        |                |                                                                                                    |
| WP Media Site Map |                |                                                                                                    |
| Mobile Web App    |                |                                                                                                    |
| Collapse menu     |                |                                                                                                    |

## **Scheduling Sitemaps**

You can set WP Media Sitemap to rebuild the site maps daily, weekly, or monthly:

| jprlabs.com                     | ତ 4 | ● 10 + New                                                                                                    |
|---------------------------------|-----|----------------------------------------------------------------------------------------------------|
| Dashboard                       |     |                                                                                                    |
| 🖉 Posts                         |     | WP Media Site Map                                                                                                    |
| මා Media                        |     | Sitemans are a way to tell Google and other search engines about web nages, images and video content on your site                                         |
| d Links                         |     | encentipo are a may co cen ocogne ane ocne i centen engines about neo pagos) mingos ana neo concent on your once                                          |
| Pages                           |     | Generate Multi Sitemap                                                                                                    |
| Comments 1                      |     | Click the button above to generate a Sitemaps for your website. Once you have created your Sitemap, you should submit it to Google using Webmaster Tools. |
| Appearance                      |     | View Generated XML image Sitemap                                                                                                    |
| 🖉 Plugins 🕚                     |     | View Generated XML Mobile Sitemap                                                                                                    |
| 생 Users                         |     | View Generated XML Video Sitemap                                                                                                    |
| Tt Tools                        |     |                                                                                                    |
| Settings                        |     |                                                                                                    |
| General                         | (   | Site map Scheduler                                                                                                    |
| Writing                         |     | daily 🗘                                                                                                    |
| Discussion                      |     |                                                                                                    |
| Media                           |     | schedule                                                                                                    |
| Permalinks<br>WP Media Site Map |     | Click the button above to schedule site map generation.                                                                                                   |
| Mobile Web App                  | L . |                                                                                                    |
| Collapse menu                   |     |                                                                                                    |

Simply select the timeframe you wish the sitemaps to be updated in the drop down box, and click the button labeled 'schedule'.

## **Image SEO**

#### **Images In Search**

Image SEO is becoming increasingly important to generate organic traffic. Images show up not only in Google's image search, but also in regular search as well!

For many keywords it is much easier to rank an image on the first page of natural results than it is to rank a page. One of the best ways to capitalize on this it to rank for product names, with a catchy image of the product...

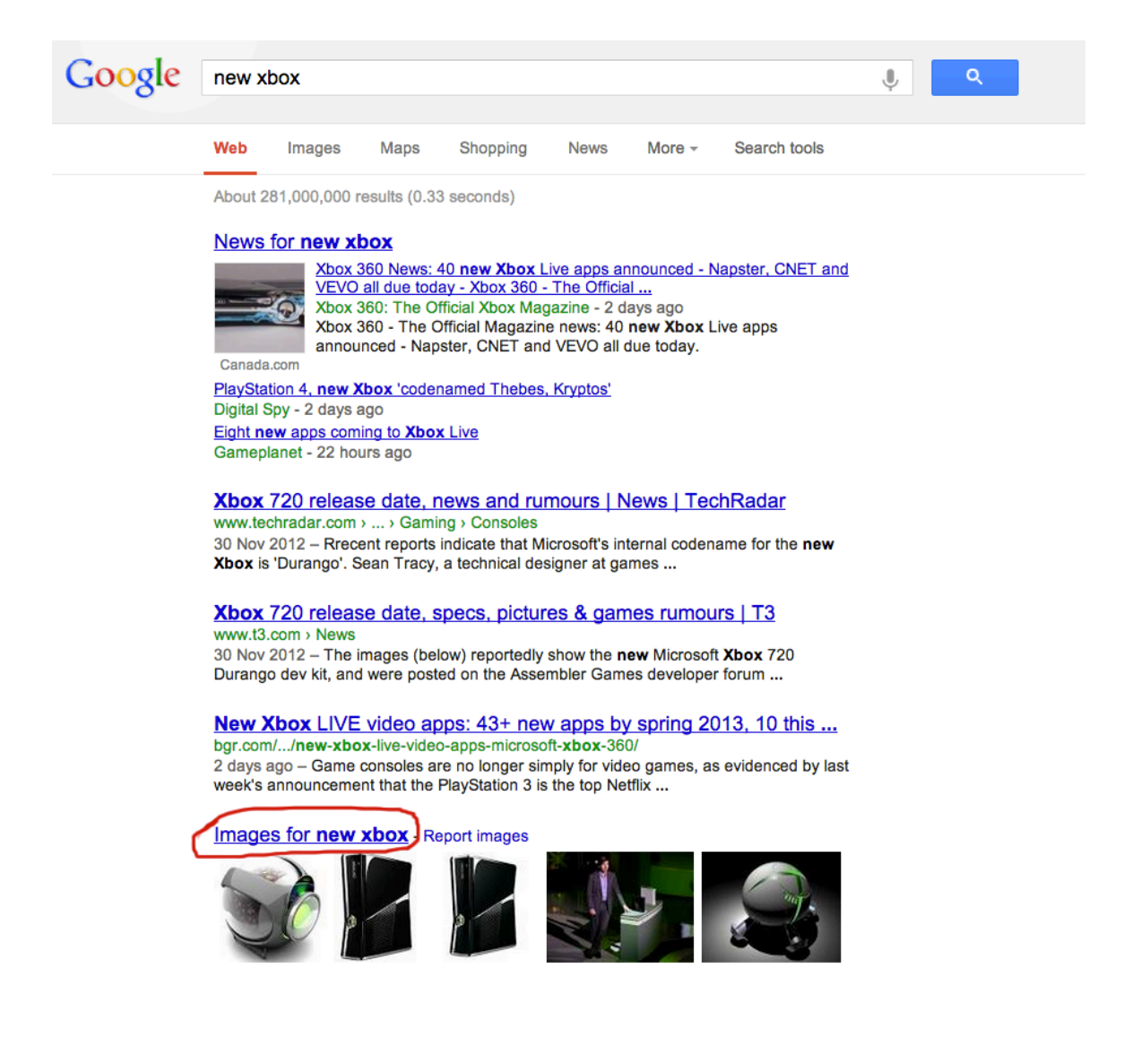

In the example above you can see the results for a Google search for the keyword 'new xbox'. The images that are displayed will excite anyone looking for information on the next xbox, they are likely to click on the image to find out more.

On the page hosting the image, you can monetize it with amazon affiliate links to xbox accessories and products, or with CPA offers.

Most CPA networks have email submit offers that offer your visitors free products like an xbox, or iPhone. Ranking images of these products is a great way to capture traffic for high volume keywords that you normally couldn't with regular SEO.

Local businesses can also take advantage of ranking images to capture traffic, check out the results of a search for "Electronics Store":

#### Electronics store at Amazon.com

www.amazon.com/electronics-store/b?ie=UTF8&node...

Online shopping for audio & video, camera & photo, office **electronics**, computers, video games, cell phones & more.

#### RadioShack - mobile phones, MP3 players, laptops, and more

www.radioshack.com/ Please inform the Customer Service representative that you require assistance. 24/7 Customer Service (800) 843-7422; My **Store**: (Select Your **Store**); Español ...

#### Electronics - Newegg.com

#### www.newegg.com/Electronics/Store

**Electronics** from Samsung, LG, Panasonic, Sony at Newegg.com. We offer the best prices, fast shipping and top-rated customer service. Once you know, you ...

#### Appliances & Electronics | hhgregg

www.hhgregg.com/ Share **Shop** hhgregg online.hhgregg. ... home **store** locator weekly ad h.h. gregg credit card deals. search for a product or ... Cameras & Portable **Electronics** · Cameras ...

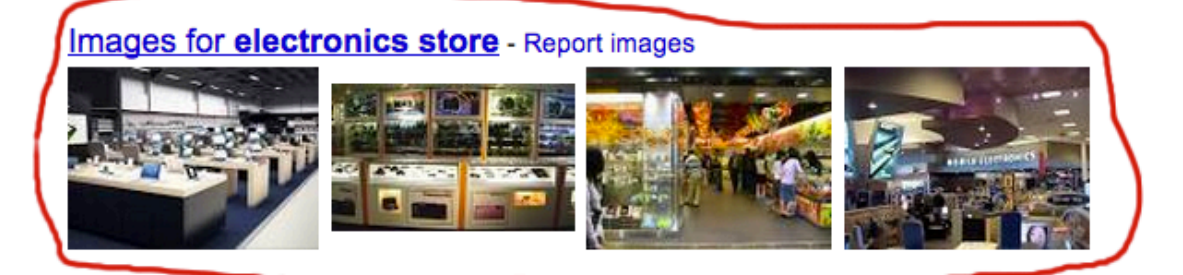

As you can see, right on the first page of natural results, Google ranks images. You can easily rank more local keyword in Google images, for example "electronics store in Plainview, New York"...

There is very little competition for images in local results and you can quickly appear on the first page of natural results.

To rank for keywords, just use the keyword in the title, description, and alt tags for the image. WP Media Sitemap will automatically make Google index your images for those words, brining you a flood of organic traffic.

## Image CTR

Ranking images on the first page of Google is easy, but in order to get traffic, searches have to click on your images. In fact, the click through rate (CTR) of your image is factored into it's ranking.

Images that are relevant, brightly colored, and shocking will produce the highest click-throughs. Bright borders can also make an image stand out for users to click.

## **Submitting Sitemaps To Google Webmaster**

You can ping Google to index sitemaps generated by WP Media Sitemap automatically, but you should also submit all of your sitemaps directly through Google's Webmaster tools.

This has added benefits including a diagnostic that shows what content has been indexed by Google, and it allows you to see how Google is interpreting your content so you can make changes to help your ranking.

To submit a sitemap, first login or signup to Google's Webmaster tools and add your site (Google Provides detailed instructions to do this). You then navigate to the Sitemaps section under the tab labeled 'Optimize' as seen below:

|   | Google                                                                                                    |                                                                                     |                        |
|---|----------------------------------------------------------------------------------------------------|-------------------------------------------------------------------------------------|------------------------|
|   | Webmaster Tools                                                                                                    |                                                                                     | 🔇 whitewavemedia.com 👻 |
| ς | Dashboard<br>Messages (1)<br>• Configuration<br>• Health<br>• Traffic<br>• Optimization<br>Sitemaps<br>Remove URLs<br>HTML Improvements<br>Content Keywords<br>Structured Data<br>Data Highlighter<br>Other Resources | Sitemaps<br>By me (0) All (0)<br>You have not submitted any sitemaps for this site. | ADDITEST SITEMAP       |
|   | Labs                                                                                                    |                                                                                     |                        |

Start by clicking the button "Add/Test Sitemap". This will bring up a dialog box where you can a new sitemap to Google:

|                  |                |        | ' |  |  |  |
|------------------|----------------|--------|---|--|--|--|
| Add/Test Sitemap |                |        |   |  |  |  |
| http://whitewave | media.com/     |        |   |  |  |  |
| Test Sitemap     | Submit Sitemap | Cancel |   |  |  |  |
|                  |                |        |   |  |  |  |

You will want to submit all 3 sitemap generated by WP Media Sitemap to monitor how your content is getting indexed.

# Video SEO

## **Rich Video SEO Snippets**

Ranking videos is one of the fastest ways to get to the top of Google search results... The problem is that when you rank a video on YouTube you are sending traffic to YouTube, and not to your site!

Luckily this is where video sitemaps come in handy. You can have YouTube host your video, but tell Google to index it on your site, instead of on YouTube.

All you need to do is insert the video in your posts via the iframes embed code, or through WordPress' insert media box. WP Media Sitemap will automatically detect these videos and generate a video sitemap that Google will then index.

This will help rank every video on your site in Google's results, but will also direct the traffic to your blog instead of YouTube (example on the next page)

### WP Media Sitemap

| Web | Images | Maps | Shopping | Videos | More - | Search tools |
|-----|--------|------|----------|--------|--------|--------------|
|-----|--------|------|----------|--------|--------|--------------|

About 3,590 results (0.42 seconds)

#### Fat Cork Brings Grower Champagne to the US | Wine Folly winefolly.com/episode/grower-champagne/

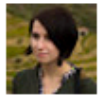

by Madeline Puckette - in 446 Google+ circles - More by Madeline Puckette 15 Feb 2012 – There are over 6000 Grower **Champagne** producers in **Champagne**; but ... "**Open** a bottle of sparkling to make an occasion special instead of ...

## How to Open Champagne | Wine Folly

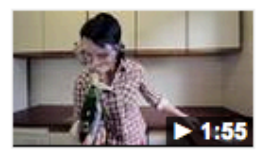

winefolly.com/.../how-to-open-cham... 28 Nov 2012 - 2 min A video guide on how to open champagne, confidently and safely. We setup a worst case scenario by ...

by Madeline Puckette - in 446 Google+ circles - More by Madeline Puckette

winefolly.com/.../how-to-saber-cham...

### How to Saber Champagne (Video) | Wine Folly

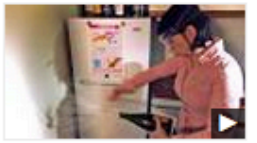

30 Nov 2012 Check out the right way to **open Champagne** confidently and safely. Safety Warning Be careful. Don't poke ...

by Madeline Puckette - in 446 Google+ circles - More by Madeline Puckette

## Champagne Map (Infographic) | Wine Folly

**winefolly**.com/review/**champagne**-map-infographic/ by Madeline Puckette - in 446 Google+ circles - More by Madeline Puckette 22 Nov 2012 – A **Champagne** map shows how close **Champagne** is to Paris, France. Learn about the 6 ... **Champagne** Map of the Wine Region by **Wine Folly** ...

Notice the URL for these videos are winefolly.com and not a 3<sup>rd</sup> party video site.

You can host the video on your site, or host them on YouTube but use a video sitemap to tell Google the video is part of your sites content.

This also allows you to embed other people's videos from YouTube on your blog, and rank them using a video sitemap. When they show up in Google's results for the keywords you choose, the traffic gets sent to your site as opposed to YouTube!

This is also a service that you can offer offline businesses, ranking the videos on their site in search, while the plugin does all the work.

## Video Hosting

The fact that we can take videos from YouTube and rank them in our blog posts is a double edged sword – other bloggers can do the same to videos we host on YouTube as well!

The best way to host video on you site is to host it yourself, this is especially true for offline clients. The best hosting software is here:

http://www.easyvideoplayer.com/evp-2.0/

This will prevent others from using your videos on their blogs to drive traffic, and makes it easier for Google to rank your video while sending the traffic to your site.

Self hosting is always the best way to go for SEO purposes.

## Video Keywords

Video search can be very different than regular search. When you are using videos to generate traffic, you want to focus on getting your videos to appear in natural search rather than just video searches.

You can use YouTube itself for keyword research to find 'buyer keywords' as well as find videos you can use to generate traffic to your site.

YouTube suggests video searches based on popular search terms being searched for on their site. You can use the auto-suggest to find buyer, and local keywords:

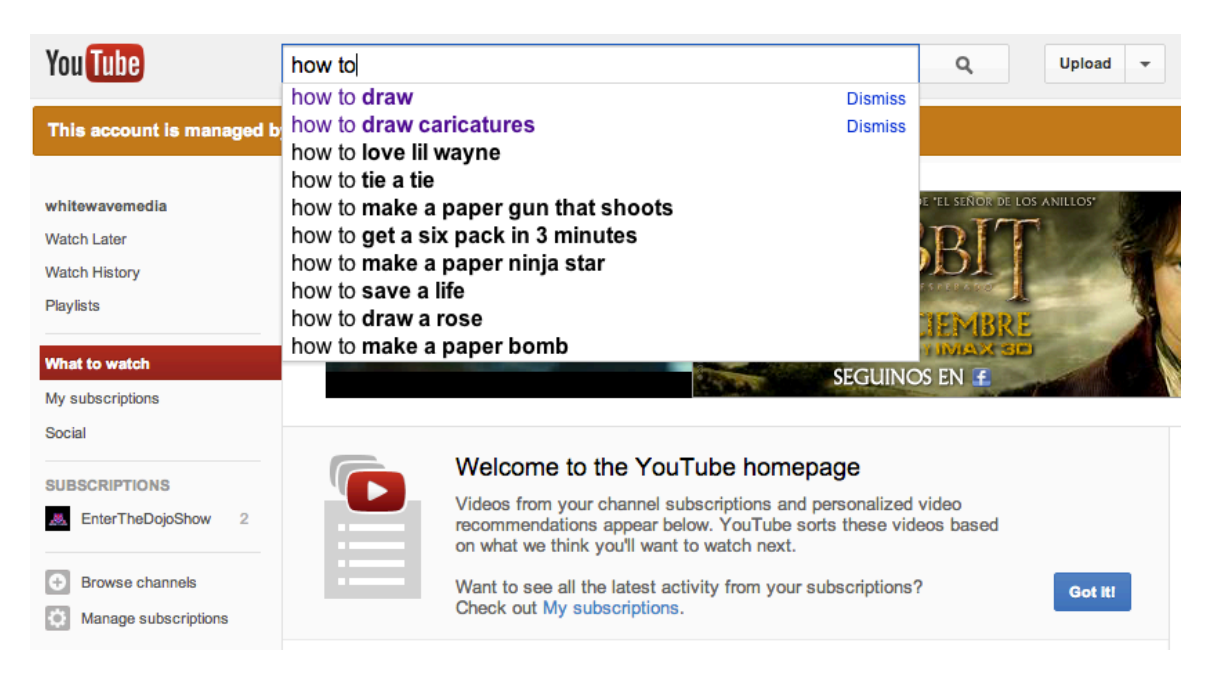

In this example I am looking for people who have a problem to solve, of have something they want to learn. Typing in 'how to' into the search box makes YouTube return the most popular search terms beginning with the term "how to".

A few keywords stand out:

"How to draw" "How to draw caricatures" "How to tie a tie" "How to get a six pack in 3 months" "How to draw a rose"

If you were to rank a simple video for these search terms, you could use the traffic to sell Clickbank products, or outsource your own product to sell. There is clearly a demand for the topics, and it gives you a huge head start. Hungry market, good traffic, and solutions you can provide them through affiliate products = \$\$.

# **Mobile SEO**

## **Difference Between Mobile Results And Desktop**

Google returns different results for searchers on mobile devices than they do for desktop searchers, as much as an 86% difference for certain keywords. They keep a separate index of mobile formatted sites and rank them higher when a searcher is using a mobile device.

Google also factors in location for mobile searchers more so than desktop. This has big implications for local businesses. Not only do they need their site properly formatted for mobile with a mobile sitemap, they also need to focus on ranking for Google places so Google can factor in their location in search.

Proper mobile formatting is a must in order to rank in mobile search, and the best way to accomplish this is with the right plugin.

This is the best plugins I have found for making a website mobile ready:

http://wordpress.org/extend/plugins/wptouch/

The last factor that will help rank your site in mobile search is a mobile sitemap. As long as your site is properly formatted for mobile, WP Media Sitemap will handle generating a mobile sitemap and ranking your mobile content with Google – you don't have to do anything except install the plugin and schedule it to rebuild the sitemap often!

# **More Help**

If you need more help using WP Media Sitemap to you're your media content in search, or if you have any questions/comments you can reach us through our support desk at: <u>http://whitewavesupport.com</u>